## Manual Firmware Update Instructions For YI Home Camera ver. A

## Purpose

Normally YI Home camera update the firmware online via Xiaoyi App, no manually work needed.

If the Wi-Fi is working fine, but you are experiencing any kind of problems as below: no voice prompts since power on, App can't pair the camera, App connection always fails, the status LED is always yellow or flashing, etc. It's recommended to try to manually update the latest firmware to fix it.

Suitable Model YHS-113

## Preparations

- PC with Internet Access
- TF Card (microSD Card)
- TF card reader

## Updating Instructions

1. Formating the TF card to FAT32 (file system) via card reader. (Default parameter in Windows® format tool)

| Format Removable Disk (E:) | × |
|----------------------------|---|
| Capacity:                  |   |
| 5.53 GB                    | ~ |
| File system                |   |
| FAT32 (Default)            | ~ |
| Allocation unit size       |   |
| 32 kilobytes               | ~ |

2. Downloading the latest Firmware file from Xiaoyi Support Website.

| Latest firmware version : | 1.8.5.1L_201510231356                                                                                           |   |
|---------------------------|----------------------------------------------------------------------------------------------------|---|
| Download                  | Opening 1.8.5.1L_201510231356home                                                                               | × |
|                           | You have chosen to open:                                                                                        |   |
|                           | 1.8.5.1L_201510231356home<br>which is: 1L_201510231356home File (7.6 MB)<br>from: http://download.us.xiaoyi.com |   |
|                           | What should Firefox do with this file?                                                                          |   |
|                           | Save to: Downloads Browse                                                                                       | s |

3. Copying this file to the root of the TF card and rename it to "home". (Case sensitive and no file name extension)

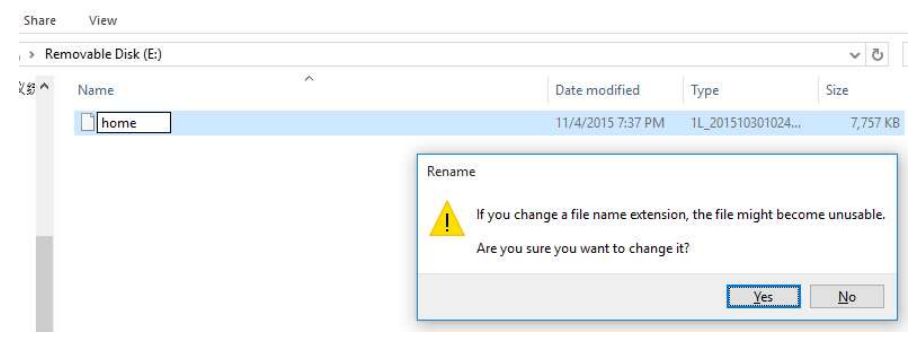

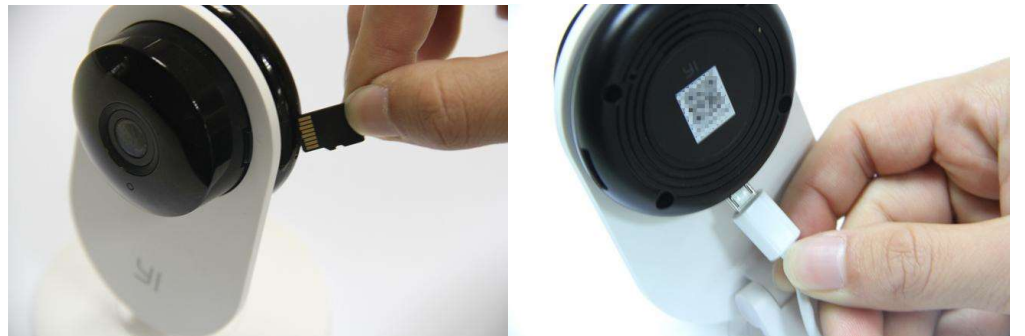

4. Safely removing the card reader from PC, inserting the TF card into camera, then power it on.

5. The camera will start updating automatically, the whole process may take 2-3minutes.
Updating Start: yellow LED on (power on) →yellow LED flashing (process ongoing)
Updating End: after auto rebooting, voice prompts is launched. (Successful)

Note:

- 1. Re-pairing the camera may be needed in some case, just following the voice prompts.
- 2. We strongly recommend to reset the camera after updating finished and repair the App.
- 3. If you fail in updating process or still have problem.

| VERSION | UPDATES            | DATE       |
|---------|--------------------|------------|
| A       | The first revision | 2015-11-04 |
|         |                    |            |
|         |                    |            |